## KLKtv Setup guide on Fire Stick Tv or Fire Tv

1. On the Fire Stick Tv main menu now press the home button on your remote and then scroll to "**Find**".

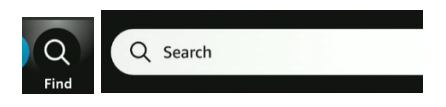

2. On search now type "Downloader" and select, and download this app. Once installed, open it.

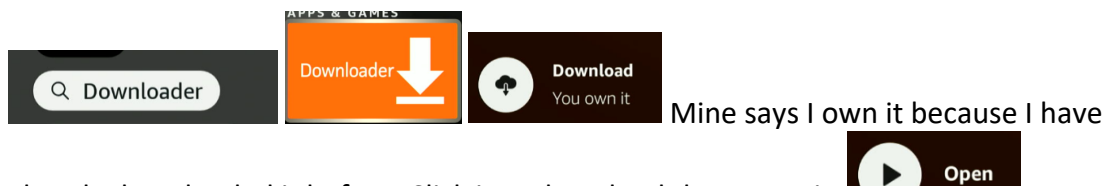

already downloaded it before. Click it to download then open it.

3. You will see a message asking for permission to the Fire Stick storage, click "Allow" now you might see a message explaining how to use the app, click OK Then you will see a search bar. In that search bar you will type "klktv.net/klktv1.apk" (without the quotations) and click go to download.

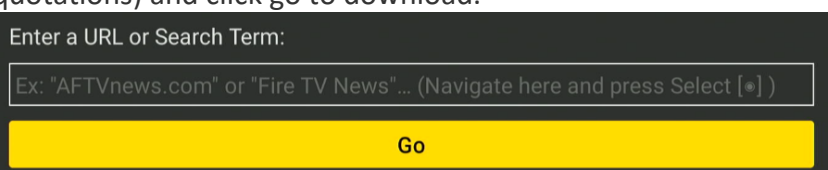

4. Once the **KLKtv** installer is downloaded, you will see a message stating that for security reason you cannot install apps from unknown sources. Click on "**Settings**" and this will show you the option to allow the install.

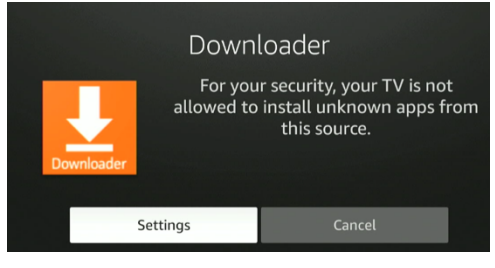

5. In some newer models you will need to click on settings then "About" About and

then click 6 to 8 times on "**Fire TV stick**" or the first option until you get a message saying you are a developer on the bottom of the screen.

get a message saying you are a developer on the bott

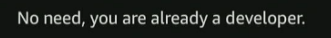

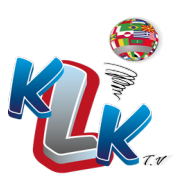

 Next go back one click and you will see a menu with "Developer options" below "About" go in there and select "Install unknown apps" and activate it for downloader

| Developer options | Install unknown apps |
|-------------------|----------------------|
|                   |                      |

7. Click back 3 times and it should take you back to downloader to complete the install. Click install on the yellow button and then again when it shows the white screen.

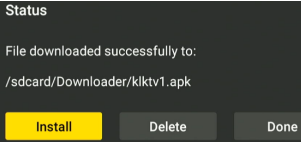

by clicking once.

8. Once installed, click back to go back to Downloader and it will prompt if you wish to delete the installer file you can go ahead and delete.

| Status                           |        |      |
|----------------------------------|--------|------|
| File downloaded successfully to: |        |      |
| /sdcard/Downloader/klktv1.apk    |        |      |
| Install                          | Delete | Done |

9. Now press the home button on the remote and scroll to the right to "Your apps & channels" and click on it (the one with the 3 square and the + sign)

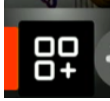

- 10. Then scroll all the way to the bottom of the apps and you will see the KLKtv app.
- 11. Select it and press the options button on the remote (the one with the 3 lines on the remote next to the home button) and select "Move to front".

Move to front

12. Now press the "Home" button on the remote to go back to the home screen, you will see the KLKtv app, open it. It is very IMPORTANT that when you put in you KLKtv credentials you click on "Allow" when you see the message asking for storage permission. Do not deny access, as the app with not function correctly.

# Congratulations, you can now begin to enjoy our services!

Remember to refresh daily using the refresh icon on the top right corner of the screen to load any new content that we might add throughout the day.

# Thank you!!!

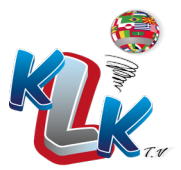

## KLKtv App User guide on Fire Stick Tv or Android Devices

### Introduction

Once you log in to the KLKtv app you will be on the app home screen.

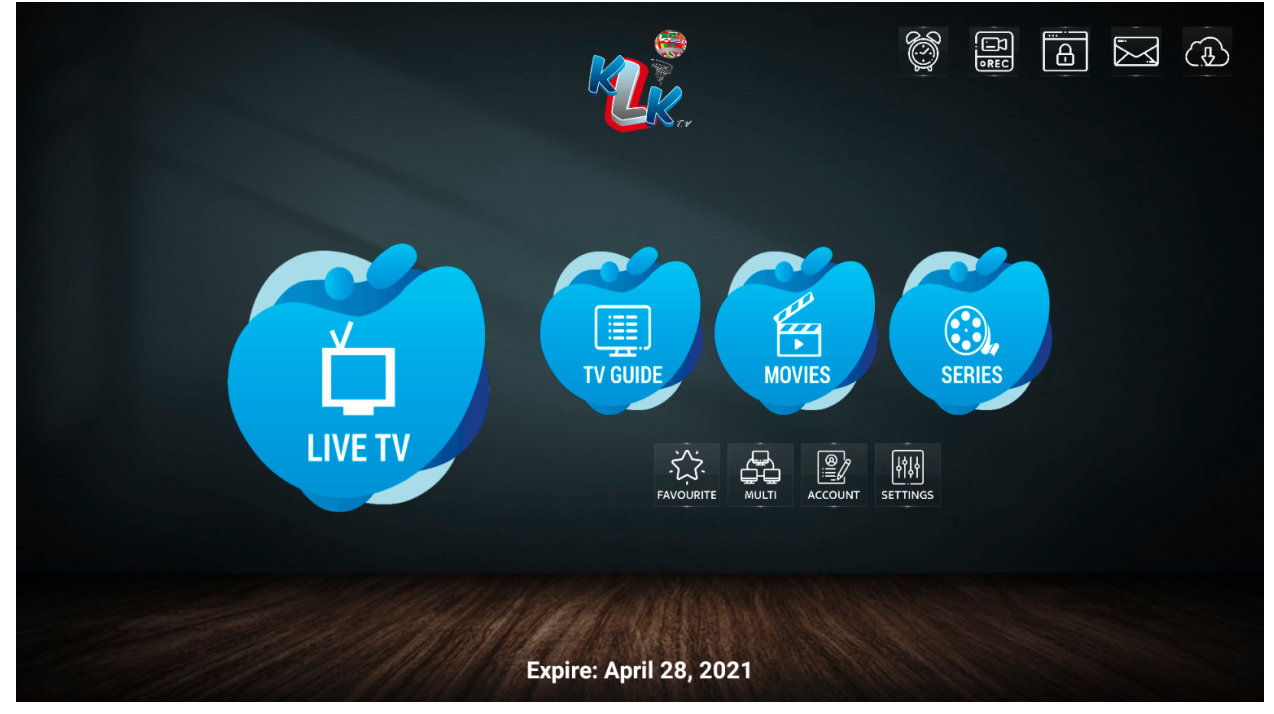

Here you will see the different sections that your KLKtv service offers. Live TV, VOD (Video On Demand) and Series.

On the top right corner you will see the Reminders, Record, Notifications and Refresh icon.

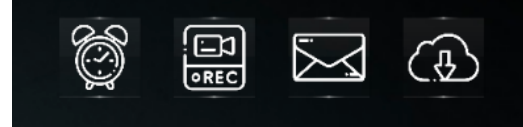

We recommend that you use the refresh at least one or twice a day to force the app to update the content. This will display any new channels, movies or series that might have been added recently. The app automatically refreshes once a day but sometimes we perform changes and updates throughout the day and if you want to see the latest content the refresh button is the way to go.

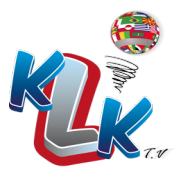

## Parental Control

I'm sure you are excited to watch some of the great content on the KLKtv app. However, before you start enjoying, we strongly recommend setting a password and locking the "For Adults" category if your package includes adult content. To do so, click on the "settings" icon

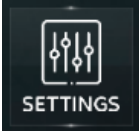

Then click on "Parental"

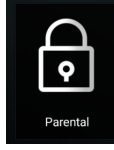

Use the default password 0000 to log in. Don't worry you will be able to change it once inside the parental section.

| Password Password                                                                 |  |
|-----------------------------------------------------------------------------------|--|
| Default Password is 0000. To reset password contact support with reset code:GCEMF |  |
| ОК                                                                                |  |
|                                                                                   |  |

To set your new personal password click on the "Reset Password".

| Reset Password |
|----------------|
|                |

Enter the old password which is 0000 and then the new one you choose and click "Change Password".

Now, once the new password is set, choose the categories you would like to lock. You will notice that a small lock will show next to the category once its locked.

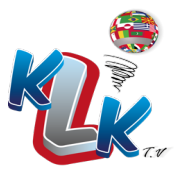

| PARENTAL CONTROL OFF |                           |             |                |
|----------------------|---------------------------|-------------|----------------|
| Reset Password       |                           |             | ON/OFF         |
| LIVE TV              | VC                        | DD          | SERIES         |
| NBC LOCALS           | FAVORITES                 |             | FAVORITES      |
| MIX LOCALS           | RECENTLY ADDED            |             | RECENTLY ADDED |
| FOR ADULTS           | MOVIES (ENGLISH AUDIO)    |             | EN   SERIES    |
| ик                   | PELICULAS (SPANISH AUDIO) |             | SP   SERIES    |
| ESPAÑA               | 4K MOVIES DUAL AUDIO      |             |                |
| FRANCE               |                           |             |                |
| PORTUGAL             |                           | Web Mersons |                |

As you can see in this example the "For Adults" category is locked. Once you lock the categories you would like to hide, click the "ON/OFF" button to turn on the parental control and hide those categories.

# PARENTAL CONTROL ON

Once the parental control is on the categories will not be visible while using the app.

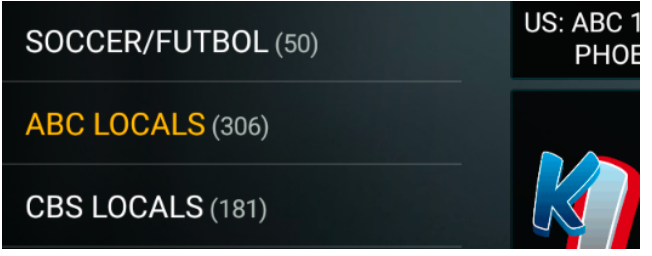

You can see how the "For Adults" category is no longer visible.

To be able to access those hidden categories just go to Setting>Parental>ON/OFF and turn off the parental control. Remember to turn it back on if you need it to be hidden. Also you must complete these steps on other devices since the password is not saved on your account but on the actual app in that device.

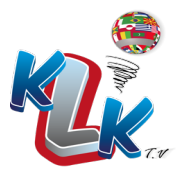

### Using Multi Screen

With the KLKtv app you have the ability to watch multiple screens at once with the "Multi" option.

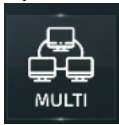

Your KLKtv subscription has 2 connections by default so you will be able to watch 2 channels at once unless you requested additional connections when you subscribed. Keep in mind you can always upgrade and get more connections at any time just contact our support at <a href="https://klktv.net/contact.php">https://klktv.net/contact.php</a>

To use the "Multi" option enter the multi section and click on the + sign to assign a channel to that screen.

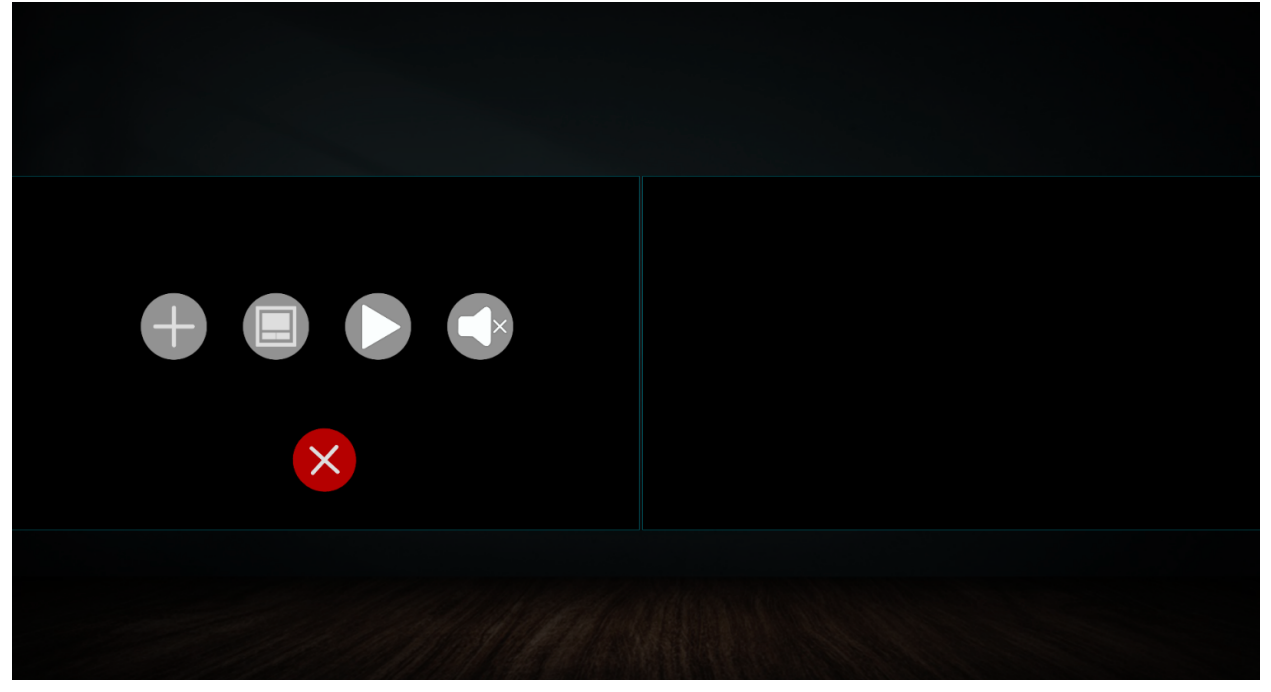

Next you will need to browse through the categories and pick the first channel to watch. Then repeat the same for the second screen.

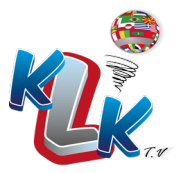

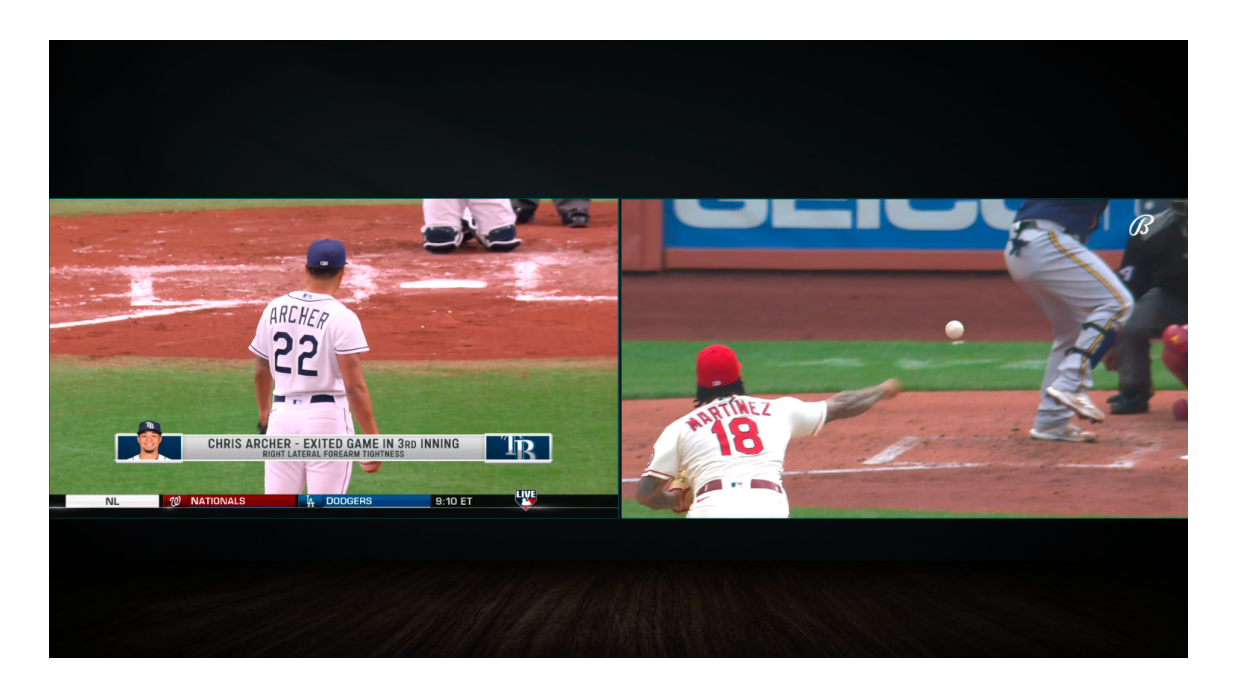

At this point you will be able to unmute one of the screens at a time by selecting the speaker with the X next to it and enabling the audio for the screen. The "Multi" option can be very useful when watching sports or event that you do not want to miss.

#### Watching Live TV

In the "LIVE TV" section everything is pretty straight forward. Once you find the channel you would like to watch select it to view the preview screen.

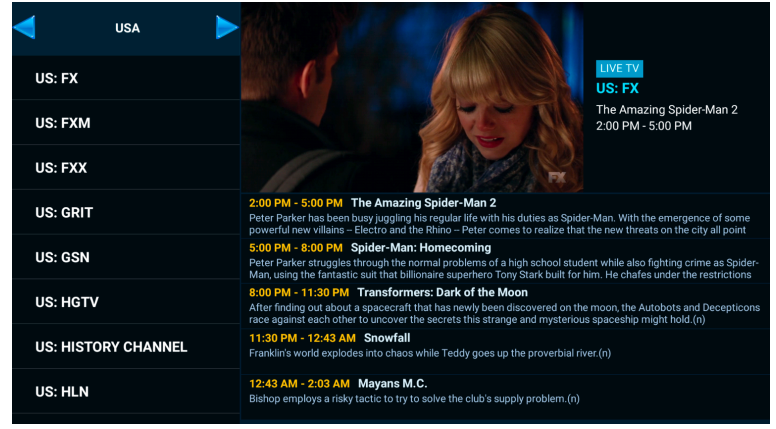

To set it to full screen just click one more time on the select button remote. While in full screen you can pull the menu up by clicking the select button. This will allow you to see a shorter version of the guide and also select Closed Caption, Audio options and resolution if available.

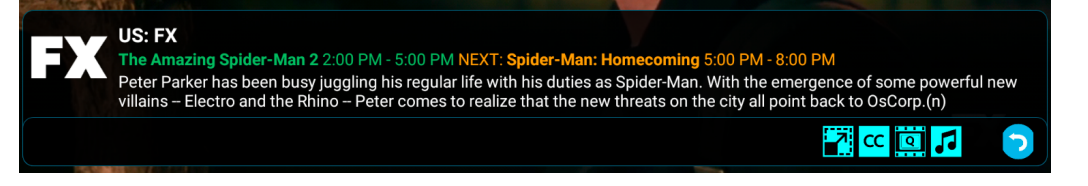

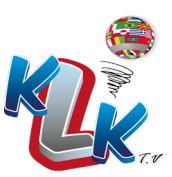

To go back simply press the back button and navigate back to the category or section you would like.

As you can see the KLKtv app is not organized like regular cable tv. There are no channel numbers to follow. However, there are favorites that help you pick the channels you watch the most and add them to an area where you can find them quickly. The app also has a search bar at the top right within each section(LIVE TV, VOD and Series).

To use the favorites option just find a channel you like then press and hold the select button until a yellow star marks that channel.

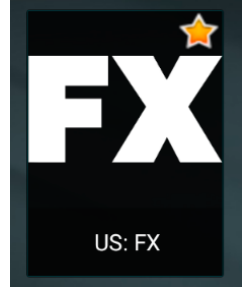

Now, on the left side of the screen, scroll all the way to the top of the categories list and click on "Favorites" and you will see the channel you just selected listed there.

| FAVORITES        |        |
|------------------|--------|
| RECENT SEARCH    |        |
| <b>USA</b> (180) |        |
| LATINO (65)      | US: FX |
| KIDS (32)        |        |

The favorites option works the same way with movies and series so you can save your show under favorites and go back to them quicker when you feel like watching them.

## Watching VOD's

The VOD's are movies on demand that you can watch at any time and resume if you have to stop for any reason. While watching a movie you can pull the same menu as in the live tv section and look for subtitles or other audio if available. Not all movies have multiple audio tracks or subtitles with the exception of the 4K movies which for storage reasons we add them with several audio tracks.

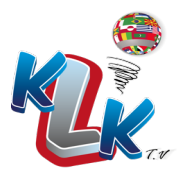

| Thunder Force (2021) EN |    |
|-------------------------|----|
| None                    |    |
| Auto                    |    |
| French                  |    |
| Vietnamese              |    |
| German                  |    |
| Malay                   |    |
| Arabic                  |    |
|                         |    |
| Cancel                  | ок |

Above you can see an example of the subtitles tracks of this movie and below you can see an example of the audio track.

| Thunder Force (2021) EN     |    |
|-----------------------------|----|
| None                        |    |
| Auto                        |    |
| English, 5.1 surround sound |    |
| Cancel                      | ок |

The same options apply to the series when using the series section of the app.

Thank you for using our service if you have any questions feel free to contact us at <u>klktv1000@gmail.com</u>

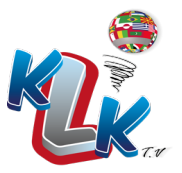